## Searching for Specific Industry Reports in Factiva

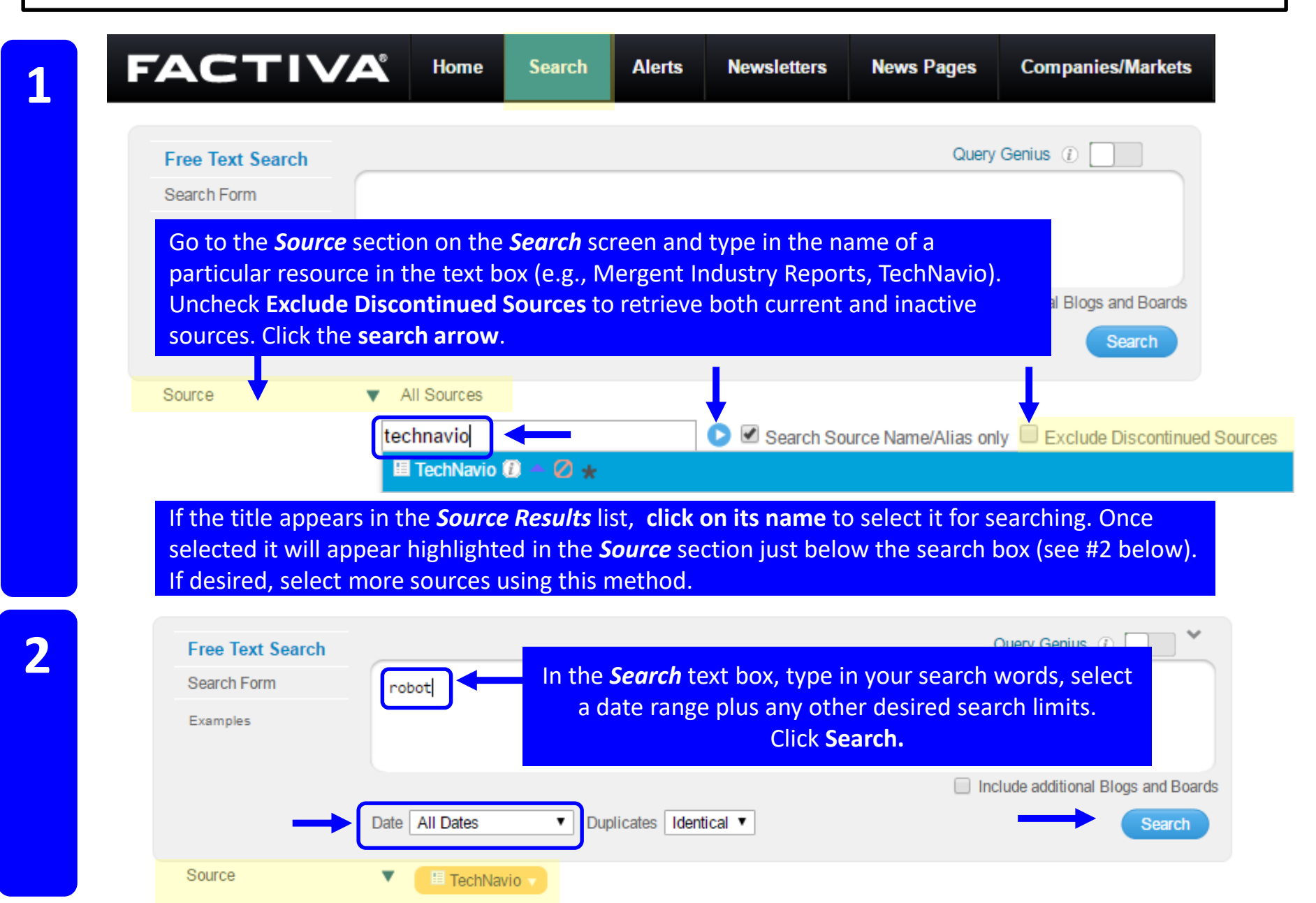

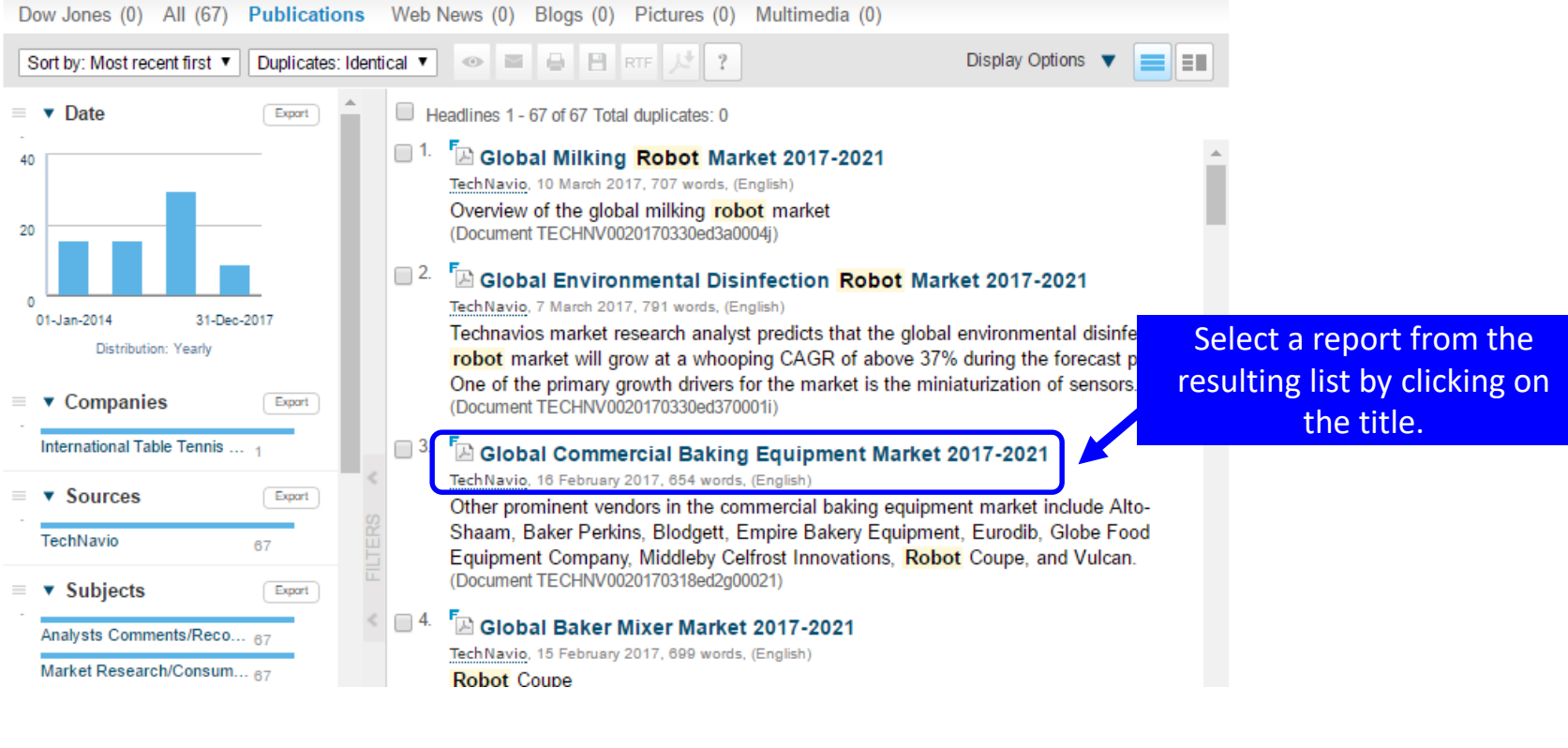

60%

## GLOBAL COMMERCIAL BAKING EQUIPMENT MARKET

Page:

## 2017-2021

## TECHNAVIO.COM

Π

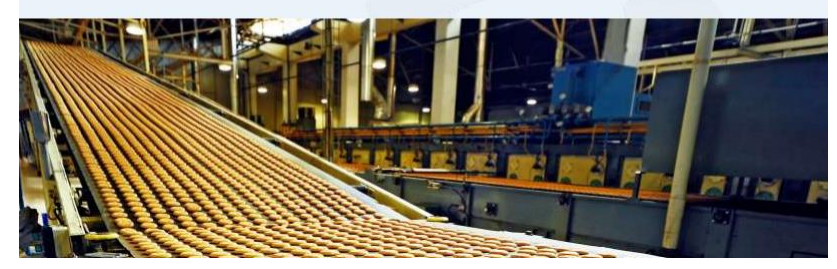

1 of 54

View, print, download/save or email the report.

÷

a